# Einführung in itslearning

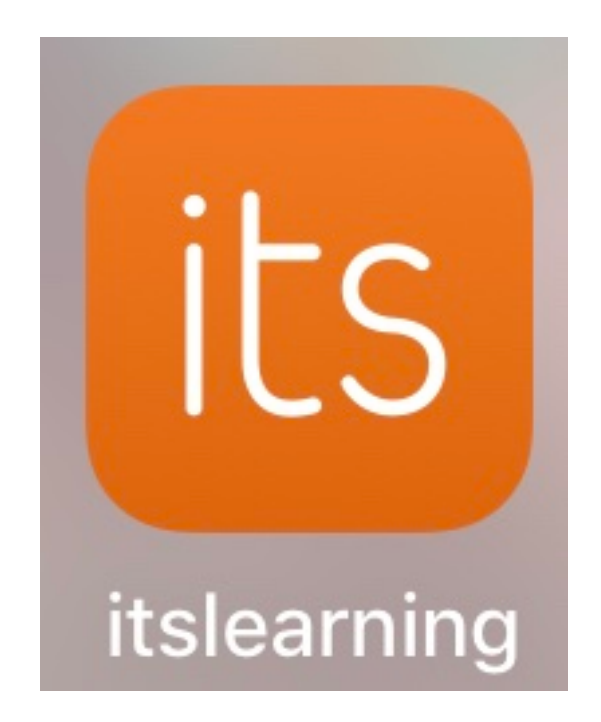

### 0. Portal zum Passwort ändern:

gehe auf folgende Seite: https://portal.wobila.de/univention/portal/

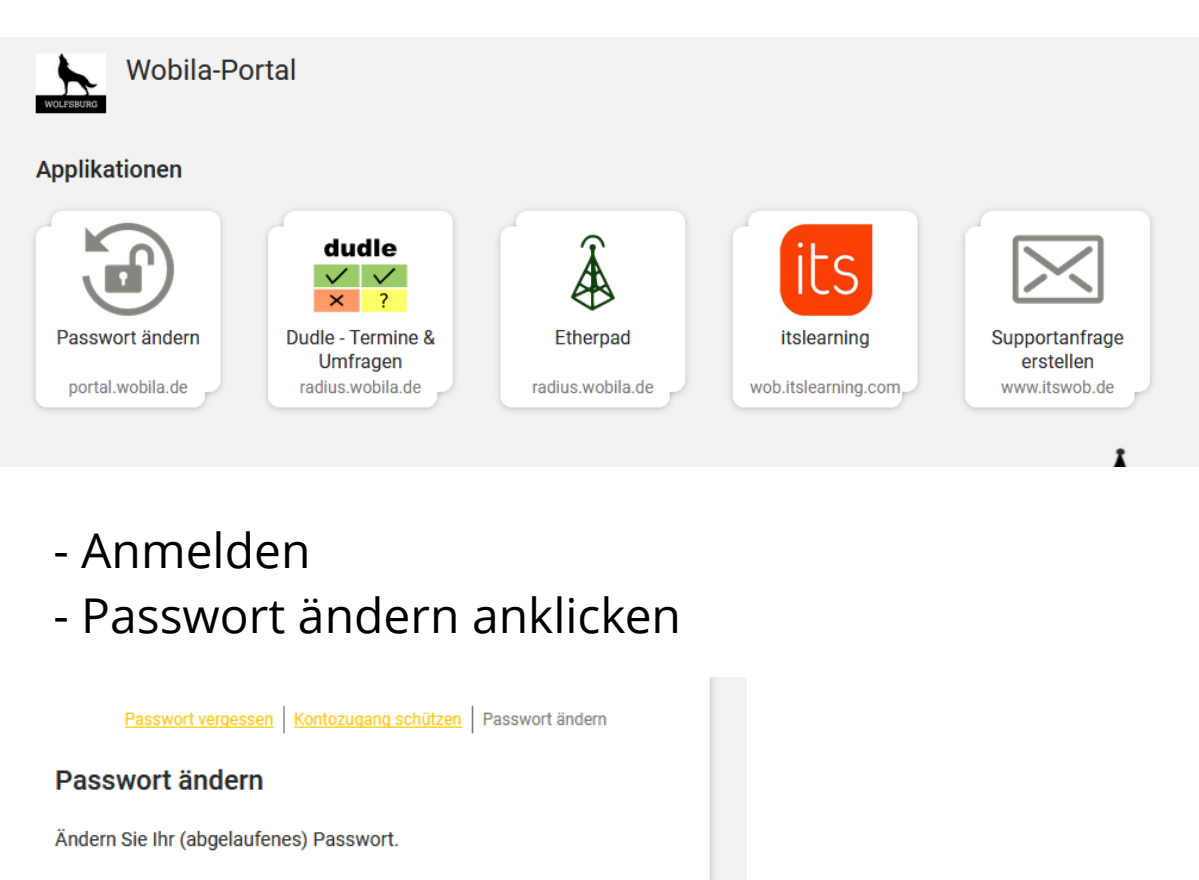

| 1 Benutzername                |                 |
|-------------------------------|-----------------|
| tan.neu                       |                 |
| 2 Altes Passwort              |                 |
|                               |                 |
| 3 Neues Passwort              |                 |
|                               |                 |
| Neues Passwort (Wiederholung) |                 |
|                               |                 |
|                               | PASSWORT ÄNDERI |

## - Kontozugang schützen anklicken

| Passwort vergessen Kontozugang schützen Passwort ändern                                                                    |
|----------------------------------------------------------------------------------------------------|
| Kontozugang schützen                                                                                                    |
| Jeder vergisst mal das Passwort. Schützen Sie sich und aktivieren Sie<br>die Möglichkeit, ihr Passwort erneuern zu können. |
| 1 Benutzername                                                                                                    |
| tan.neu                                                                                                    |
| 2 Passwort                                                                                                    |
| •••••                                                                                                    |
| 3 Wiederherstellungsoptionen aktivieren.                                                                                   |
|                                                                                                    |
| E-Mail (Wiederholung)                                                                                                    |
| ABBRECHEN SPEICHERN                                                                                                    |

- Mailadresse hinterlegen, um gegebenenfalls ein neues Passwort zu beantragen

#### **<u>1. Anmeldung in itslearning:</u>**

#### **<u>1.1. itslearning aufrufen:</u>**

- entweder über die Internetseite: https://wob.itslearning.com
- oder über die App its learning auf dem Handy oder Tablet
- oder über den Link auf unserer Homepage

#### **<u>1.2. in itslearning anmelden:</u>**

- wichtig mit wobila anmelden auswählen
- Benutzername: tan.neu
- Passwort eingeben
- => FERTIG

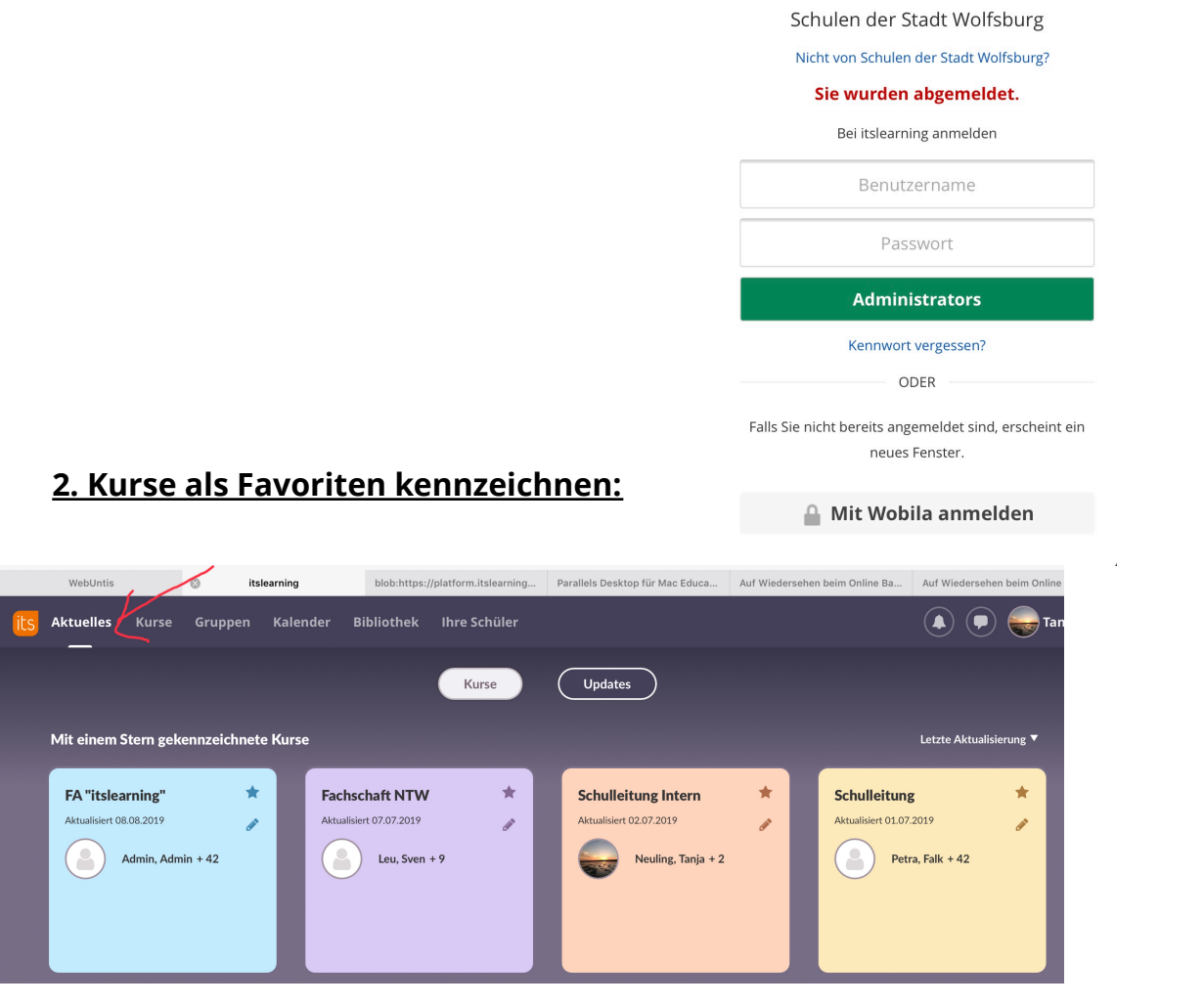

ts learning

#### 2.2 Favoriten kennzeichnen:

- ich klicke den Stern in dem jeweiligen Kurskasten an, wenn er ausgefüllt ist, ist dieser Kurs ein Favorit ansonsten nicht

#### 3. Grundlegende Navigation in itslearning:

3.1 Verschiedene Reiter im Menüband erklären:

1. Aktuelles: Soll unsere persönliche Startseite werden. Sie gibt einen Überblick über die Kurse und wo es neue Nachrichten/ Beiträge gibt

2. Kurse: Hier erhältst du eine komplett Übersicht über alle deine Kurse in denen du Mitglied bist.

3. Kalender: Hier siehst du alle Kalendereinträge, ja nach Kurs in verschiedenen Farben.

#### 3.2 Vorhandene Kurse nutzen:

- du findest hier alle Kurse, in denen du von einem Lehrer hinzugefügt wurdest: z.B. 9a/PH/19-20,

es ist immer so aufgebaut: Klasse/Fach/Schuljahr

- die wählst deinen gesuchten Kurs aus und klickst ihn an
- du bist immer in der Seite Übersicht

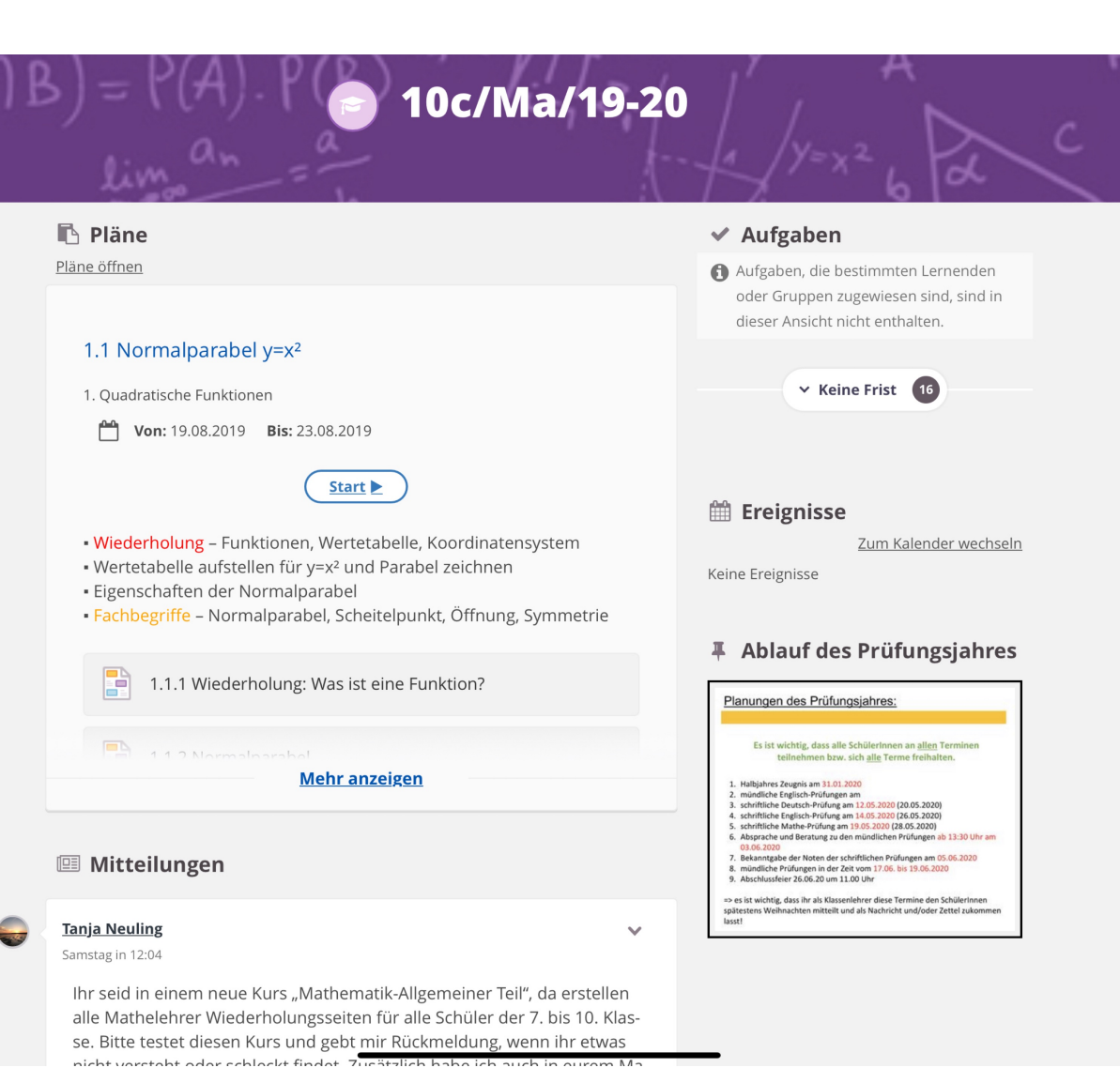

- oben kannst du wie gewohnt zwischen den Bereichen: Übersicht, Pläne, Ressourcen und anderen Bereichen (die sind erst einmal unwichtig) auswählen

#### - Seite Pläne:

|                                      |                      |                                                                                                    | _                                                                                                    |
|--------------------------------------|----------------------|----------------------------------------------------------------------------------------------------|----------------------------------------------------------------------------------------------------|
| Ile kommenden 🔹 Alle                 | meine Pläne anzeigen |                                                                                                    | Tabelle                                                                                                    |
| 1. Quadratische Funk                 | tionen               |                                                                                                    |                                                                                                    |
| <ul> <li>Pläne ausblenden</li> </ul> |                      |                                                                                                    |                                                                                                    |
| Plan                                 | Datum                | Beschreibung                                                                                                    | Ressourcen und Aktivitäten                                                                                                    |
| 1.1 Normalparabel y=x <sup>2</sup>   | 19. Aug – 23. Aug    | <ul> <li>Wiederholung - Funktionen, Wertetabelle,<br/>Koordinatensystem</li> <li>Wertetabelle aufstellen für y=x<sup>2</sup> und Parabel<br/>zeichnen</li> <li>Eigenschaften der Normalparabel</li> <li>Fachbegriffe - Normalparabel, Scheitelpunkt,<br/>Öffnung, Symmetrie</li> </ul> | <ul> <li>1.1.1 Wiederholung: Was ist eine<br/>Funktion?</li> <li>1.1.2 Normalparabel</li> <li>1.1.3 Grundlagen-Test</li> </ul>                                           |
| 1.2 Funktionen des Typs y=x²+e       | 19. Aug – 23. Aug    | Eigenschaften durch Zeichnen mit Wertetabelle<br>bestimmen     Verwendung der Parabelschablone     Ablesen des Scheitelpunktes aus der<br>Funktionsgleichung     Zu gegebenem Scheitelpunkt die Funktionsgleichung<br>aufstellen                                                       | <ul> <li>✓ 1.2.1 Eigenschaften bestimmen</li> <li>✓ 1.2.2 Dynamische Geometriesoftware</li> <li>№ 1.2.3 AB y=x<sup>2</sup>+e</li> <li>№ 1.2.4 Grundlagen-Test</li> </ul> |
|                                      |                      |                                                                                                    |                                                                                                    |

1 Helfen Sie uns, itslearning zu verbessern, indem Sie uns Ihr Feedback senden

#### - Seite Ressourcen:

| 0c/Ma/19-20                                                                             | Übersicht Pläne <b>Ressourcen</b> Status/N   | lachbereitung Personen Mehr 🔻    | <u>*</u> * |
|-----------------------------------------------------------------------------------------|----------------------------------------------|----------------------------------|------------|
| <ul> <li>         Ressourcen         Ilgemeiner Teil         </li> </ul>                | Ressourcen                                   |                                  |            |
|                                                                                         | Veröffentlicht Dienstag, 13. August 2019 vor | Neuling, Tanja<br>Q. Suchen      |            |
| <ul> <li>&gt; ischriftliche Rechenverfahren</li> <li>&gt; islächenberechnung</li> </ul> | TYP TITEL                                    | VERÖFFENTLICHT                   | AKTIV      |
| Trigonometrie 3.2.3 Grundlagen-Test                                                     | Allgemeiner Teil                             | 13.08.2019 Neuling. Tanja        | Ja         |
| <ul> <li>3.3.8 Grundlagen-Test</li> <li>1. Quadratische Funktionen</li> </ul>           | Lösungen Allgemeiner Teil                    | 13.08.2019 Neuling. Tanja        | Ja         |
| <ul> <li>&gt; 2. Quadratische Gleichungen</li> <li>&gt; Körperberechnung</li> </ul>     | Bruchrechnung                                | 13.08.2019 <u>Neuling. Tanja</u> | Ja         |
| Umrechnen der Einheiten 1.pdf                                                           | Einheiten umrechnen                          | 13.08.2019 Neuling. Tanja        | Ja         |
| Onnechnen der Einheiten Unendliche viel Einheiten umrechnen                             | Dreisatz                                     | 13.08.2019 <u>Neuling. Tanja</u> | Ja         |
| Exponentialfunktionen gemischte Übungen Zuordnungen                                     | Prozent- und Zinsrechnung                    | 13.08.2019 <u>Neuling, Tanja</u> | Ja         |
| Prozentrechnung                                                                         | schriftliche Rechenverfahren                 | 13.08.2019 <u>Neuling, Tanja</u> | Ja         |
| Wiederholung     Kalenderressourcen                                                     | Flächenberechnung                            | 13.08.2019 <u>Neuling, Tanja</u> | Ja         |
| + Hinzufügen                                                                            | Trigonometrie                                | 13.08.2019 Neuling, Tanja        | Ja         |
|                                                                                         | 3.2.3 Grundlagen-Test                        | 13.08.2019 Neuling, Tanja        | Ja         |
|                                                                                         | 3.3.8 Grundlagen-Test                        | 13.08.2019 Neuling. Tanja        | Ja         |
|                                                                                         | 1. Quadratische Funktionen                   | 13.08.2019 Neuling. Tanja        | Ja         |

#### 3.3 Was finde ich wo?

- Unter Übersicht: findest du die neusten hochgeladenen Dateien und Mitteilungen auf einen Blick (1)

- Unter Plan: findest du alle Pläne in diesem Kurs, die für dich bereits freigegeben sind (2)

|   |                                            | (1)                |               |                           |                      |          |        |               |   |
|---|--------------------------------------------|--------------------|---------------|---------------------------|----------------------|----------|--------|---------------|---|
|   | 10c/Ma/19-20                               | Übersicht          | Pläne         | Ressourcen                | Status/Nachbereitung | Personen | Mehr 💌 |               | 2 |
|   | Pläne                                      | 2                  | (2)           | )                         |                      |          |        |               | • |
| 1 | Alle kommenden                             |                    | neine Pläne   | anzeigen                  |                      |          |        | Tabelle Liste | 2 |
|   | 🥚 1. Quadrat                               | ische Funkt        | ionen         |                           |                      |          |        |               |   |
| 1 | 2 Pläne - von 19                           | 0.08.2019 bis 23   | 3.08.2019     |                           |                      |          |        |               |   |
|   | Allgemeine                                 | er Teil            |               |                           |                      |          |        |               |   |
|   | ∼ 8 Pläne                                  |                    |               |                           |                      |          |        |               |   |
|   | <ul> <li>Helfen Sie uns, itsle.</li> </ul> | arning zu verbesse | rn, indem Sie | uns lhr <b>Feedback</b> s | senden               |          |        |               |   |

| Alle kommenden 🔹                                                                                                    | Alle meine Pläne anzeigen                                                              |                                                                                                    | Tab                                           |
|----------------------------------------------------------------------------------------------------|----------------------------------------------------------------------------------------|----------------------------------------------------------------------------------------------------|-----------------------------------------------|
| 1. Quadratische F                                                                                                    | Inktionen                                                                              |                                                                                                    |                                               |
| <ul> <li>Pläne ausblenden</li> </ul>                                                                                                    |                                                                                        |                                                                                                    |                                               |
| Plan                                                                                                    | Datum                                                                                  | Beschreibung                                                                                              | Ressourcen und Aktivitäten                    |
| 1.1 Normalparabel y=x²                                                                                                    | 19. Aug – 23. Aug                                                                      | Wiederholung – Funktionen, Wertetabelle,<br>Koordinatensystem                                             | 1.1.1 Wiederholung: Was ist eine<br>Funktion? |
|                                                                                                    |                                                                                        | Wertetabelle aufstellen für y=x <sup>2</sup> und Parabel     Zeichap                                      | 📑 1.1.2 Normalparabel                         |
|                                                                                                    |                                                                                        | • Eigenschaften der Normalparabel<br>• Fachbegriffe – Normalparabel, Scheitelpunkt,<br>Öffnung, Symmetrie | 1.1.3 Grundlagen-Test                         |
| 1.2 Funktionen des Typs y=x²+e                                                                                                    | 19. Aug – 23. Aug                                                                      | Eigenschaften durch Zeichnen mit Wertetabelle                                                             | 1.2.1 Eigenschaften bestimmen                 |
|                                                                                                    |                                                                                        | bestimmen                                                                                                 | 1.2.2 Dynamische Geometriesoftw               |
|                                                                                                    |                                                                                        | <ul> <li>Verwendung der Parabelschablone</li> <li>Ablesen des Scheitelpunktes aus der</li> </ul>          | 📄 1.2.3 AB y=x²+e                             |
|                                                                                                    |                                                                                        | Funktionsgleichung<br>• Zu gegebenem Scheitelpunkt die Funktionsgleichung<br>aufstellen                   | 1.2.4 Grundlagen-Test                         |
| Allgemeiner Teil                                                                                                    | alle einzelner                                                                         | n Ressourcen anklicken u                                                                                  | und öffnen                                    |
| Allgemeiner Teil                                                                                                    |                                                                                        | n Ressourcen anklicken u                                                                                  | ınd öffnen                                    |
| Allgemeiner Teil<br>etzt kannst du<br>urmalparabel y=x <sup>2</sup> Thema: 1<br>1 1 Wiederholung                                                                                                    | alle einzelner                                                                         | n Ressourcen anklicken u<br>N                                                                             | ınd öffnen<br>< >                             |
| Allgemeiner Teil<br>etzt kannst du<br>ormalparabel y=x <sup>2</sup> Thema: 1<br>1.1.1 Wiederholung                                                                                                    | alle einzelner<br>. QUADRATISCHE FUNKTIONE<br>Was ist eine Funkt                       | n Ressourcen anklicken u<br>N                                                                             | ınd öffnen<br>< >                             |
| Allgemeiner Teil<br>etzt kannst du<br>ormalparabel y=x <sup>2</sup> Thema: 1<br>1.1.1 Wiederholung<br>rke: Was ist eine Funkti                                                                                                    | alle einzelner<br>. QUADRATISCHE FUNKTIONE<br>: Was ist eine Funkt                     | n Ressourcen anklicken u<br>:N                                                                            | ınd öffnen<br>< >                             |
| Allgemeiner Teil<br>etzt kannst du<br>srmalparabel y=x <sup>2</sup> Thema: <sup>2</sup><br>1.1.1 Wiederholung<br>rke: Was ist eine Funkti<br>isammenfassung Funktionen,d<br>isammenfassung Funktionen,d                                       | alle einzelner                                                                         | n Ressourcen anklicken u<br>N                                                                             | ınd öffnen<br>< >                             |
| Allgemeiner Teil<br>etzt kannst du<br>ormalparabel y=x <sup>2</sup> Thema: 1<br>1.1.1 Wiederholung<br>rke: Was ist eine Funkti<br>Isammenfassung Funktionen, p                                                                                | alle einzelner<br>. QUADRATISCHE FUNKTIONE<br>: Was ist eine Funkt<br>on?              | n Ressourcen anklicken u<br>N<br>ion?                                                                     | ınd öffnen<br>< >                             |
| Allgemeiner Teil<br>etzt kannst du<br>ormalparabel y=x <sup>2</sup> Thema: 1<br>1.1.1 Wiederholung<br>rke: Was ist eine Funktionen.p                                                                                                    | alle einzelner<br>. quadratische funktione<br>: Was ist eine Funkt<br>on?<br>ocx<br>df | n Ressourcen anklicken u<br>N<br>ion?                                                                     | ınd öffnen<br>< >                             |
| Allgemeiner Teil<br>etzt kannst du<br>ormalparabel y=x <sup>2</sup> Thema: <sup>2</sup><br>1.1.1 Wiederholung<br>rke: Was ist eine Funktio<br>isammenfassung Funktionen,p<br>ie: Was ist eine Funktion                                        | alle einzelner                                                                         | n Ressourcen anklicken u<br>ion?                                                                          | ınd öffnen<br>< >                             |
| Allgemeiner Teil etzt kannst du prmalparabel y=x <sup>2</sup> Thema: <sup>2</sup> 1.1.1 Wiederholung rke: Was ist eine Funktionen, isammenfassung Funktionen, e: Was ist eine Funktionen, <sup>2</sup> Was ist eine Funktion, mi Was ist eine | alle einzelner                                                                         | n Ressourcen anklicken u<br>N<br>ion?                                                                     | ınd öffnen<br>< >                             |

Ressourcen Status/Nachbereitung

Mehr 🖪

Personen

**4** -

10c/Ma/19-20

Übersicht

Pläne

- an dem roten Rechteck mit dem weißen Pfeil erkennst du, dass es sich um ein Video handelt

 - im grün umrandeten siehst du, welche Pläne dir angezeigt werden (nur die kommenden, alle vergangenen oder du kannst dir nur das aktuelle Thema anzeigen lassen)=> um deine Auswahl zu ändern, drücke auf das kleine graue Dreieck

- wenn du auf den abwärts Pfeil vor der Anzahl der Pläne drückst siehst du alle Pläne im Detail

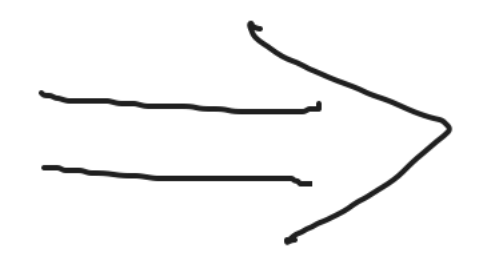

#### 3.4 Kennzeichnen von erledigten Aufgaben:

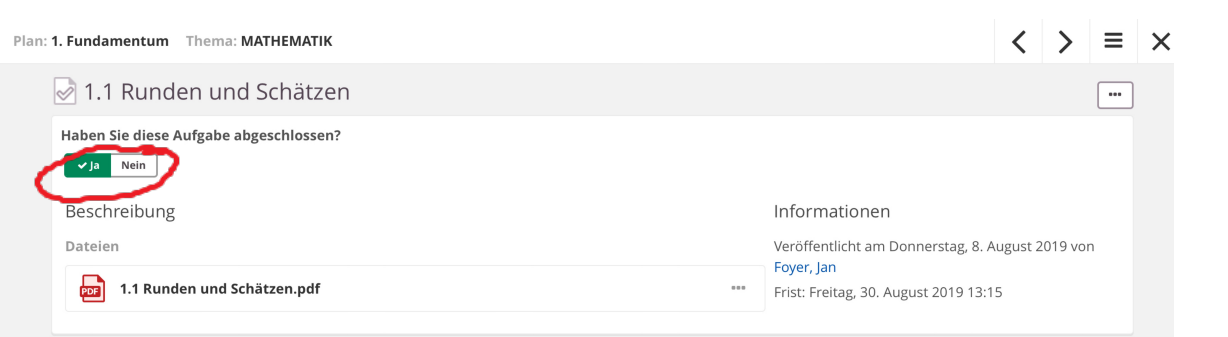

- wenn du eine Aufgabe erledigt hast, drücke ja, es ist dann grün